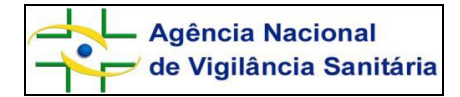

# ORIENTAÇÃO PARA ACESSO ÀS NOTIFICAÇÕES FEITAS PELO NOTIVISA Interessado: DETENTOR DO REGISTRO DO PRODUTO REGISTRADO EM SEU NOME = "Empresa"

### I – Acesso do Notivisa

1. Empresa deverá acessar o Notivisa pelo Portal da ANVISA na internet, por meio de seu *login* e senha. (Figura 1)

| Image: Antipu/Internelogascka antivisa.gov.br/nothvisa       Anguvo Editar Exibir Faveritos Ferramentas Aju       Image: DatAvitSA R1.14-2004 - S       Image: Distributivita       Image: Distributivita       Image: | e/fimLogin.asp P<br>da<br>ce 💽 Sites Sugeridos | - ≧ Ĉ X   Ø Sistema de Notifi   Ø | : NOTIVISA ::      | 6:: NOTIVISA : × |                     |
|----------------------------------------------------------------------------------------------------|------------------------------------------------|-----------------------------------|--------------------|------------------|---------------------|
| Agência Nacional<br>de Vigilância Sanitária<br>www.anvisa.gov.br                                                                                                    | Sistema de Not                                 | ificações para a                  | Vigilância Sani    | tária 🔰          | NO                  |
| ÷                                                                                                    | Institucional Anvisa I                         | Divulga Serviços Ár               | eas de Atuação Leo | gislação 🚽 🖥     | aco<br>dadão        |
|                                                                                                    | Int                                            | forme seus dado                   | os para acesso     |                  |                     |
|                                                                                                    | e-Mail:                                        | financeiro@dermadrim.             | .com.br            |                  |                     |
|                                                                                                    | Senha:                                         |                                   |                    |                  |                     |
|                                                                                                    |                                                | Acessar                           | r                  |                  |                     |
|                                                                                                    |                                                | Esqueci minha                     | a senha            |                  |                     |
|                                                                                                    |                                                |                                   |                    |                  |                     |
|                                                                                                    |                                                |                                   |                    |                  |                     |
|                                                                                                    |                                                |                                   |                    |                  |                     |
|                                                                                                    |                                                |                                   |                    |                  |                     |
|                                                                                                    |                                                |                                   |                    |                  |                     |
|                                                                                                    |                                                |                                   |                    |                  |                     |
|                                                                                                    |                                                |                                   |                    |                  |                     |
| 👌 🧕 🙆 🚺                                                                                                    | V 🔠 🖉                                          |                                   |                    | PT 🔺 🔁 👀         | 15:53<br>11/03/2014 |

# Figura 1: Página de acesso ao NOTIVISA

# II – Acesso aos formulários das notificações

- 1. Na tela será apresentada a relação de Notificações pendentes (Figura 2):
  - a. Notificações Pendentes de Análise, cujo acesso foi autorizado pela ANVISA;
  - b. Notificações Pendentes de Aprovação;
  - c. Notificações Pendentes de Conclusão;

**Atenção:** Não será possível visualizar o nome do notificante de CNPJ diferente do da empresa detentora do registro do produto.

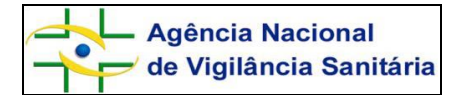

#### Co o fatter Exibir 🔎 👻 🖻 🗧 Sistema de Notifi... 🧭 ...: NOTIVISA ::.. 🧭 ..:: NOTIVISA :... 🧭 ..:: NOTIVISA o.anvisa.gov.br os Ferramenta 👍 🗿 DATAVISA R1.14-2004 - Si... 🗿 Galeria do Web Slice Ministério da Saúd - Agência Nacional Sistema de Notificações para a Vigilância Sanitária NOT de Vigilância Sanitária Anvisa Divulga Servicos Áreas de Atuação Legislação Espaço Cidadão Notificações pendentes Notificar Notificaçõe Notificações Pendentes de Análise: Tipo Data Notificação Produto Motivo Responsável 25/02/2014 2013.10.000054 Artigo Médico-Hospitala EA 25/02/2014 2014.02.000026 Artigo Médico-Hospitalar QT Celso Moacir Coelho Notificações Pendentes de Aprovação: na notificação pendente e Notificações Pendentes de Conclusão Manua Nenhuma notificação pendente encontrada Versão Dicionário de exportação 0 🥔 🚆 🛝 反 📧 🔳

# Figura 2: Tela apresentada ao acessar o Notivisa

2. Para acessar a notificação (formulário e Histórico) escolher a opção Acompanhar Notificação, no menu à esquerda da tela e informar o número da notificação.

3. O formulário da notificação poderá ser acessado pelo *link* disponível pelo próprio número da notificação.

**Atenção:** Os campos que identificam a notificação, o estabelecimento de saúde e o paciente (no caso de evento adverso) são sigilosos e estão automaticamente preenchidos, em vermelho, com o termo "*Confidencial*" **(Figuras 3 e 4).** 

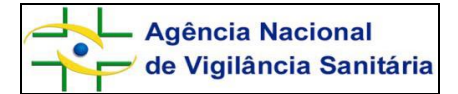

Figura 3: Exemplo de formulário de notificação com os dados sigilosos de identificação do notificante preenchidos

| .:: NOTIVISA :: Windows Internet Explorer                                                                                                    |                                                           |                                        | - 0 |
|----------------------------------------------------------------------------------------------------|-----------------------------------------------------------|----------------------------------------|-----|
| Formulário para notificação de Eve<br>Número                                                                                                    | ento Adverso associado ao u<br>da Notificação: 2013.10.00 | so de Artigo Médico-Hospitalar<br>0054 |     |
| 1-1                                                                                                    | dentificação do Notificador:                              |                                        |     |
| 1.1. Nome completo:<br>Confidencial                                                                                                    |                                                           |                                        |     |
| 1.2. e-Mail:<br>Confidendal                                                                                                    | 1.3. Telefone:<br>Confidencial                            | 1.4. Celular:<br>Confidencial          |     |
| 1.5. Categoria do notificador:<br>Confidencial                                                                                                    |                                                           |                                        |     |
| 2 -                                                                                                    | Identificação da Notificação                              | ,                                      |     |
| Queixa Técnica/Evento Adverso:<br>Evento Adverso<br>4 - Qu<br>4.1 Descrição detalhada da Queixa Técnica/                                                                       | ieixa Técnica/Evento Adver<br>Evento Adverso              | 50                                     |     |
| 4.2. Evento Adverso (WHO-ART):                                                                                                    |                                                           |                                        |     |
| 4.3. Data da identificação/ocorrência<br>01/01/2014                                                                                                    |                                                           |                                        |     |
| 4.4. Local da identificação/ocorrência<br>Confidencial<br>4.4.1. Nome do estabelecimento de saúde:<br>Confidencial<br>4.4.2. CHPJ do estabelecimento de saúde:<br>Confidencial |                                                           |                                        |     |
| 4.5. Endereço do local da identificação/oco<br>Confidencial                                                                                                    | rência:                                                   |                                        |     |
| 4.6. Pais:<br>BRASIL                                                                                                    |                                                           |                                        |     |
| 4.7. UF:                                                                                                    |                                                           |                                        |     |

Figura 4: Exemplos de formulário de notificação com os dados sigilosos de identificação do paciente preenchidos

| 1  | NOTIVISA Windows Internet Explorer                                     |                                                       |  | -    |                                                                                                    |                                             |   |  |  |
|----|------------------------------------------------------------------------|-------------------------------------------------------|--|------|----------------------------------------------------------------------------------------------------|---------------------------------------------|---|--|--|
| 16 | http://homologacao.anvisa.gov.br/notivisa/firmArtigoImpressao.asp      |                                                       |  | 2    | A = MOTE/REA = _ Windows Internet Evolution                                                                                                    | al Errore Ward                              |   |  |  |
|    | 6 - Dados                                                              | s do Produto                                          |  | ^    | Control and the second second se |                                             |   |  |  |
|    | 6.1. Nome comercial do produto:<br>HYLAFORM GEL VICOELASTICO BIOMATRIX |                                                       |  |      | Inder/indenovgezeoannaegevan moonsal inneingempressioasp                                                                                                    |                                             |   |  |  |
|    | 6.2. Produto:                                                          |                                                       |  |      | 8.10. Número do prontuário:<br>Confidendal                                                                                                    | 8.11. Número do Cartão SUS:<br>Confidencial |   |  |  |
|    | 6.3. Data de fabricação: 6.4. Data de validade:                        |                                                       |  |      | 8.12. O evento levou ou prolongou a internação?                                                                                                    |                                             | _ |  |  |
|    | 6.5. Data de esterilização:                                            | 6.6. Data de validade da esterilização:               |  |      | 9 - Evolu<br>9.1. Foi a óbito?                                                                                                    | ıção do caso                                |   |  |  |
|    | 6.7. Número do lote/série:                                             | 6.7. Número do lote/série: 6.8. Produto Reprocessado: |  |      |                                                                                                    |                                             |   |  |  |
|    | 6.9. Produto importado?<br>Não                                         | 6.10. Classe de Risco:<br>III - ALTO RISCO            |  |      | 9.3. Houve lesão temporária?                                                                                                    |                                             |   |  |  |
|    | 7 - Dados do fabricante ou importador                                  |                                                       |  |      | 10 - Outras infor                                                                                                    | mações importantes                          |   |  |  |
|    | 7.1. Nome ou razão social:<br>Sousam Importação e Exportação Ltda      |                                                       |  |      | 10.1. A utilização do produto seguiu as instruções do fabricante?<br>Não                                                                                                    |                                             |   |  |  |
|    | 7.2. Endereço:<br>Al Franca 161                                        |                                                       |  |      | 10.2. O produto apresenta alterações:<br>Não                                                                                                    |                                             |   |  |  |
|    | 7.3. Número do telefone/SAC:<br>0800134542                             |                                                       |  | =    | 10.3. Local de aquisição do produto:                                                                                                    |                                             |   |  |  |
|    | 7.4. UF:<br>São Paulo                                                  | 7.5. Município:<br>SÃO PAULO                          |  |      | Distribuidora<br>10.4. Possui nota fiscal da compra do produto?                                                                                                    |                                             |   |  |  |
|    | 8 - Informações d                                                      | o paciente ou usuário                                 |  |      | Não<br>10.5. Houve comunicação à indústria/distribuidor?                                                                                                    |                                             |   |  |  |
|    | 8.1. Nome completo do paciente:<br>Conîidencial                        | 8.2. Iniciais:<br>Confidencial                        |  | 4    | Não<br>10.6. Foram adotadas outras providências anós a ident                                                                                                    | tificação do problema?                      |   |  |  |
|    | 8.4. Nome completo da mãe do paciente:<br>Confidencial                 | 8.5. Sexo:                                            |  |      | Não<br>10.7 Existem amostras integras para a coleta?                                                                                                    | anayao oo prosenar                          |   |  |  |
|    | 8.6. Raça/Cor:                                                         | 8.7. Ocupação do paciente ou usuário:                 |  |      | Não                                                                                                    |                                             |   |  |  |
|    | 8.8. Data de nascimento:                                               | 8.9. Idade:                                           |  |      | Não                                                                                                    |                                             |   |  |  |
|    | 8.10. Número do prontuário:<br>Confidencial                            | 8.11. Número do Cartão SUS:<br>Confidencial           |  |      | teste                                                                                                    | ir Voltar                                   |   |  |  |
|    | 8.12. O evento levou ou prolongou a internação?                        |                                                       |  |      |                                                                                                    |                                             |   |  |  |
| 12 |                                                                        |                                                       |  | _ 61 |                                                                                                    |                                             | , |  |  |

### III – Acesso ao histórico das notificações

1. O acesso ao histórico da notificação poderá ser feito por meio da funcionalidade "Acompanhar Notificação", de duas formas:

a. Pelo número da notificação. Para tanto, o número da notificação deve ser informado no

Acesso ao Histórico da notificação pelo detentor do registro do produto. Versão 2

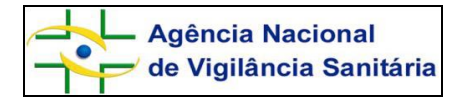

campo "Número da Notificação" (Figura 5);

b. Pelo uso dos filtros disponíveis pela funcionalidade "Acompanhar Notificação" (Figura 6).

2. A empresa não poderá visualizar o nome do notificante com CNPJ diferente do seu e não terá acesso a funcionalidade.

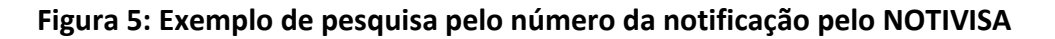

|                                                                                                    | insulucional Anvisa Avuiga Serviços Are                                                                                                    | as de Atuação                                                 | Legisidção 🔁 Cidadão                         | de S                                                                                                    | Saúde Regulad                 | •                 |              |                                                                            |                                                                                                    |             |                                     |       |          |
|----------------------------------------------------------------------------------------------------|----------------------------------------------------------------------------------------------------|---------------------------------------------------------------|----------------------------------------------|----------------------------------------------------------------------------------------------------|-------------------------------|-------------------|--------------|----------------------------------------------------------------------------|----------------------------------------------------------------------------------------------------|-------------|-------------------------------------|-------|----------|
| Notificar                                                                                                    | Acompanhan                                                                                                    | nento de N                                                    | lotificações                                 |                                                                                                    |                               |                   |              |                                                                            |                                                                                                    |             |                                     |       |          |
| <ul> <li>Notificações<br/>Pendentes</li> <li>Acompandar</li> <li>Notificação</li> <li>Importar<br/>Notificação</li> <li>Sair</li> <li>Manual</li> <li>Vaccia</li> <li>Dicionário de exportação</li> </ul> | Námero da notificação:<br>2013: 10.000054<br>Data inicial:<br>Dia • Mós • Ano •<br>Produto Motivo da Notificação:<br>Medicamento<br>Vacina e Imunoglobulina<br>Pesquisa Clínica<br>Artigo Médico-Hospitalar<br>Equipamento Médico-Hospitalar<br>Kit para Diagnóstico in vitro<br>Cosmético, Produto de Hgiene Pessoal ou Perfume<br>Uso de sangue ou componente<br>Saneantes<br>Agrotóxico | Filtros Data final: Dia • M Tipo: Queba Codego: Codego: CNP3: | Manual<br>Versio<br>Dicionário de exportação | ✓ Vacina e Insunoglobulina         ○ Peiquisa Clínica         ○ Artigo Médico-Hospitalar         □ Futigo Médico-Hospitalar         □ Kit para Disgnóstico In vitro         □ Cosmético, Produto de Higiene Pessoal ou Perfume         □ Uso de sargue ou componente         □ Sanantes         □ Artigo Artícico         Equipantes         ■ Agrotóxico         Empresa:         ■         Situação:         ♥ Envidad ♥ Em análise ♥ Concluída ♥ Retficade |                               |                   |              |                                                                            | Selecione o evento adverso (WHO-ART):<br>Código: Nome: Exe<br>CMPJ:<br>Número de Registro do produto:<br>a 7 Em investigação 7 Em agrupamento 7 Análise p<br>Pesquisar |             |                                     |       | ecluir:  |
|                                                                                                    | Nome comercial do produto:<br>Situação:<br>I Ferviada I Em análise I Concluída I Retificac<br>empresa                                                                                                    | Número de<br>da 🗹 En inves                                    | 5<br>5                                       | Item<br>1                                                                                                    | Notificação<br>2013.10.000054 | Data<br>25/02/201 | Tipo<br>1 EA | Acompanh<br>Total de Iter<br>Nome do<br>Produto/<br>Reação<br>HYLAFOFM GEL | ar notificações<br>ns Recuperados: 1<br>Empresa/<br>Instituição                                                                                                    | Notificador | Situação<br>Análise pela<br>empresa | Hist. | Retifica |
|                                                                                                    | Асотра                                                                                                    | nhar notific                                                  |                                              |                                                                                                    |                               |                   |              | Exportar                                                                   | notificações                                                                                                    |             |                                     |       |          |

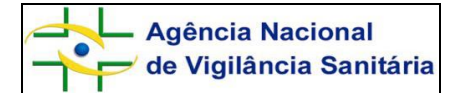

Figura 6: Exemplo de pesquisa de notificação pelos filtros oferecidos pelo NOTIVISA

| 1                                         | Notificações<br>Pendentes |                             |                                                                                                    |                                                           |        |                               | Filtros                                            |                 |                         |          |          |  |  |  |
|-------------------------------------------|---------------------------|-----------------------------|----------------------------------------------------------------------------------------------------|-----------------------------------------------------------|--------|-------------------------------|----------------------------------------------------|-----------------|-------------------------|----------|----------|--|--|--|
| -0                                        | Acompanhar                | Núm                         | ero da notificaç                                                                                        | ăo:                                                       |        |                               |                                                    |                 |                         | -        |          |  |  |  |
|                                           | Notificação<br>Importar   | Data<br>01                  | inicial:                                                                                                | 014 •                                                     |        |                               | Data final:                                        |                 |                         |          |          |  |  |  |
| w<br>۱                                    | Notificação<br>Sair       | Prod                        | uto Motivo da N<br>ledicamento<br>'acina e Imunoglo                                                     | l <b>otificação</b> :<br>bulna                            | ē.     |                               | Tipo:<br>Cueixa Técnica<br>Evento Advarso          |                 |                         |          |          |  |  |  |
| Manual Pesquisa Clínica                   |                           |                             |                                                                                                    |                                                           |        |                               | Selectone o evento adverso (WHO-ART):<br>Pesquisar |                 |                         |          |          |  |  |  |
| <u>Versão</u><br>Dicionário de exportação |                           |                             | quipamento Médi<br>it para Diagnóstic<br>iosmético, Produt<br>Iso de sangue ou<br>aneantes<br>grotóxico | co-Hospitalar<br>o in vitro<br>o de Higiene<br>componente | Pesso  | al ou Perfume                 | Código: Nome: Excluir:                             |                 |                         |          |          |  |  |  |
|                                           |                           | Empr                        | esa:                                                                                                    |                                                           |        |                               | CNPJ:                                              |                 |                         |          |          |  |  |  |
|                                           |                           | Nom                         | e comercial do                                                                                          | produto:                                                  |        |                               | Número de Registro do produto:                     |                 |                         |          |          |  |  |  |
|                                           |                           | Situa<br>empr               | <b>ição:</b><br>Enviada □ Em :<br>esa                                                                   | análse 🗌                                                  | Conclu | ída 🗌 Retificada              | Em investigaç                                      | jāo 🗌 Em agrup  | amento 🗌 Ar             | nálise p | ela      |  |  |  |
|                                           |                           |                             | Acompanhar notificações                                                                                 |                                                           |        |                               |                                                    |                 |                         |          |          |  |  |  |
|                                           |                           | Total de Itens Recuperados: |                                                                                                    |                                                           |        |                               |                                                    |                 |                         |          |          |  |  |  |
|                                           |                           | Item                        | Notificação                                                                                             | Data                                                      | Tipo   | Nome do<br>Produto/<br>Reação | Empresa/<br>Instituição                            | Notificador     | Situação                | Hist.    | Retifica |  |  |  |
|                                           |                           | 1                           | 2013.10.000054                                                                                          | 25/02/2014                                                | EA     | HYLAFORM GEI                  | Sousam Importac                                    |                 | Análise pela<br>empresa | ۵        | 8        |  |  |  |
|                                           |                           | 2                           | 2014 02 000026                                                                                          | 25/02/2014                                                | OT     | COBLATION SIS                 | Sousam Importar                                    | Celso Moacir Co | Análise pela            | 0        | B        |  |  |  |

Atenção: Em se tratando de notificante com CNPJ diferente do da empresa, não será apresentado o seu nome e a empresa não terá acesso a funcionalidade "*Retificar a Notificação*". (Figuras 5 e 6).

# IV – Registro no histórico da notificação

1. A empresa terá acesso ao Histórico da notificação que foi previamente autorizada pela ANVISA.

|    |                                       | Hist. |                                       |
|----|---------------------------------------|-------|---------------------------------------|
| 2  | O acesso é feito nor meio do ícone    | ٤     | nara cada Notificação disponível para |
| a. | visualização e investigação (Figura a | baix  | :0):                                  |

|                             |                |            |      | Acompan                       | nhar notificaçã         | ies         |                        |       |           |  |
|-----------------------------|----------------|------------|------|-------------------------------|-------------------------|-------------|------------------------|-------|-----------|--|
| Total de Itens Recuperados: |                |            |      |                               |                         |             |                        |       |           |  |
| Item                        | Notificação    | Data       | Tipo | Nome do<br>Produto/<br>Reação | Empresa/<br>Instituição | Notificador | Situação               | Hist. | Retificar |  |
| i I                         | 2013.10.000054 | 25/02/2014 | EA   | HYLAFORM GEI                  | Sousam Importad         |             | Anáise pela<br>empresa | ۵     | 8         |  |

2. Será possível visualizar a data e a situação da notificação, sendo garantido o sigilo do profissional que fez o registro e instituição que representa (Figura 7).

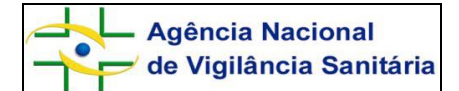

|                   | Vacina                  | a e Imunoglobulina                                                | Evento Adverso |                          |
|-------------------|-------------------------|-------------------------------------------------------------------|----------------|--------------------------|
| Manual            | 🥔:: NOTIVISA :: Wind    | ows Internet Explorer                                             |                | VHO-ART):                |
| Versão            | Attp://homologacao.a    | nvisa.gov.br/notivisa/frmHistorico.asp?Notificacao=201310000054-8 | kSituacao=11 🔤 | sar                      |
| Distantial de sur |                         | Histórico Notificação 2013.10.00005                               | 4 🏻 🅯          | e: Excluir:              |
| Dicionario de exp |                         | Observação:                                                       |                |                          |
|                   |                         | teste análise                                                     |                |                          |
|                   |                         |                                                                   |                |                          |
|                   |                         |                                                                   |                |                          |
|                   |                         |                                                                   |                |                          |
|                   |                         |                                                                   |                |                          |
|                   |                         |                                                                   |                |                          |
|                   |                         |                                                                   |                | to:                      |
|                   |                         |                                                                   |                |                          |
|                   | Data:                   |                                                                   |                |                          |
|                   | 25/02/2014              |                                                                   |                | pamento 🥙 Analise pela   |
|                   | Notificação:            |                                                                   |                |                          |
|                   | 201310000054            |                                                                   |                |                          |
|                   | Situação:               |                                                                   |                |                          |
|                   | Análise pela<br>empresa |                                                                   |                |                          |
|                   |                         |                                                                   |                |                          |
|                   |                         |                                                                   |                | Situação Hist. Retificar |
|                   |                         |                                                                   |                | Análise pela 🍙 💦         |
|                   |                         |                                                                   |                | empresa 🛛 💌 😣            |
|                   |                         |                                                                   |                |                          |
|                   |                         |                                                                   |                |                          |
|                   |                         |                                                                   |                |                          |
|                   |                         |                                                                   | -              |                          |
|                   |                         |                                                                   |                |                          |

Figura 7: Modelo de Histórico de notificação feita pelo Notivisa

3. A empresa deverá assinalar a situação da notificação e fazer o registro no campo específico (Figura 8), respeitando: a. O limite máximo de caracteres (4.000 caracteres). Caso o espaço seja insuficiente, a empresa poderá registrar os achados em etapas, desde que escolha a opção "Em investigação pela empresa" e faça a relação com a anotação feita anteriormente. Ao finalizar o registro, escolher a opção "Concluída pela empresa":

a. As definições para cada uma das situações apresentadas: Análise pela empresa, Em avaliação pela empresa, Em investigação pela empresa e Concluída pela empresa:

i. **Análise pela empresa**: Situação em que o Histórico da notificação foi habilitado, pela Tecnovigilância da Anvisa, para registro dos achados da investigação e o formulário está disponível para ser visualizado pela empresa;

ii. **Em avaliação pela empresa**: Situação prévia ao desencadeamento da investigação propriamente dito. Por exemplo, a notificação foi encaminhada para avaliação por algum profissional indicar a metodologia de investigação;

ii. **Em investigação pela empresa**: Foi desencadeado o processo investigativo, conforme o planejamento para a situação;

iii. **Concluída pela empresa**: A investigação foi concluída e será classificada, de acordo com as evidências em relação à causalidade produto envolvido-ocorrência relatada e investigada em: (i). Confirmada; (ii). Provável; (iii). Inconclusiva; (iv). Descartada. Após clicar no ícone Registrar, a empresa perde o acesso ao formulário e ao campo Histórico.

**Atenção:** O registro deve ser objetivo, mas de modo a permitir a compreensão e análise pelo SNVS. Deste modo, deve constar basicamente das seguintes informações: (i). Classificação inicial da ocorrência (baseada na descrição do notificante), segundo código(s) e terminologia(s) disponibilizado(s) pela ANVISA; (ii). Número de unidades fabricadas/importadas, comercializadas,

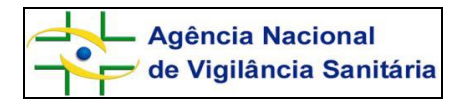

#### Gerência Geral de Monitoramento – GGMON Gerência de Tecnovigilância - GETEC

em estoque, implantadas (se for o caso); (iii). Descrição sucinta da metodologia de investigação; (iv). Principais achados, incluindo os fatores contribuintes para a ocorrência; análise de causa raiz; registro de outras reclamações para o produto e as medidas adotadas pela empresa frente à ocorrência; (v). Classificação final da ocorrência (após a investigação), segundo código(s) e terminologia(s) disponibilizado(s) pela ANVISA; (vi). Como foi feito o retorno ao seu notificante, se for o caso.

Se necessário, documentos adicionais deverão ser enviados pelo e-mail tecnovigilancia@anvisa.gov.br, indicando o número da notificação no "Assunto" da mensagem. Se necessário, a documentação também poderá ser enviada para a ANVISA, pelos correios ou entregue no setor de protocolo da Agência.

# Figura 8: Modelo de Histórico de notificação feita pelo Notivisa, com opções de classificação da situação da notificação pela empresa detentora do registro do produto

| _ | Eonte                              | 5                            | Parágrafo                  | 5                   | Fs | tilo                                    |
|---|------------------------------------|------------------------------|----------------------------|---------------------|----|-----------------------------------------|
| 8 | 🗿:: NOTIVISA :: Windows            | Internet Explorer            |                            |                     |    | 4 • • • • • • • • • • • • • • • • • • • |
|   | 🗿 http://homologacao. <b>anvis</b> | a.gov.br/notivisa/frmHistori | ico.asp?Notificacao=201310 | 000054-&Situacao=11 | 2  |                                         |
|   | Data:<br>25/02/2014                |                              |                            |                     | *  |                                         |
|   |                                    |                              |                            |                     |    |                                         |
|   | Notificação:                       |                              |                            |                     |    |                                         |
| 1 | 201310000034                       |                              |                            |                     |    |                                         |
|   | Situação:                          |                              |                            |                     |    |                                         |
|   | empresa                            |                              |                            |                     |    |                                         |
|   |                                    |                              |                            |                     |    |                                         |
|   |                                    |                              |                            |                     |    |                                         |
|   |                                    |                              |                            |                     |    |                                         |
|   |                                    |                              |                            |                     |    |                                         |
|   |                                    |                              |                            |                     |    |                                         |
|   |                                    |                              |                            |                     | =  |                                         |
|   |                                    |                              |                            |                     |    | 1                                       |
|   |                                    |                              |                            |                     |    |                                         |
|   |                                    |                              |                            |                     |    |                                         |
|   |                                    |                              |                            |                     |    |                                         |
|   |                                    |                              |                            |                     |    |                                         |
|   |                                    |                              |                            |                     |    |                                         |
|   |                                    | N                            | lovo histórico             |                     |    |                                         |
|   | Situação:                          |                              |                            |                     |    |                                         |
|   | ::Selecione::                      | ]                            |                            |                     |    |                                         |
|   | ::Selecione::                      |                              |                            |                     |    | 1                                       |
|   | Em análise<br>Em investigação      |                              |                            |                     |    |                                         |
|   | Análise concluída                  |                              |                            |                     |    |                                         |
|   |                                    |                              |                            |                     |    |                                         |
|   |                                    |                              |                            |                     |    |                                         |
|   |                                    |                              |                            |                     | -  | 13.03/2004                              |
|   |                                    |                              |                            |                     |    |                                         |

4. Após realizar o registro no Histórico, o sistema gravará a data, a situação assinalada, o responsável e sua instituição. Esses dados não poderão ser apagados ou corrigidos (Figura 9).

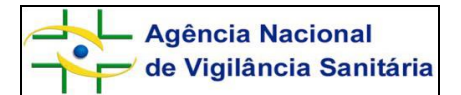

# Figura 9: Modelo de Histórico de notificação feita pelo Notivisa, com anotações feitas pela empresa detentora do registro do produto

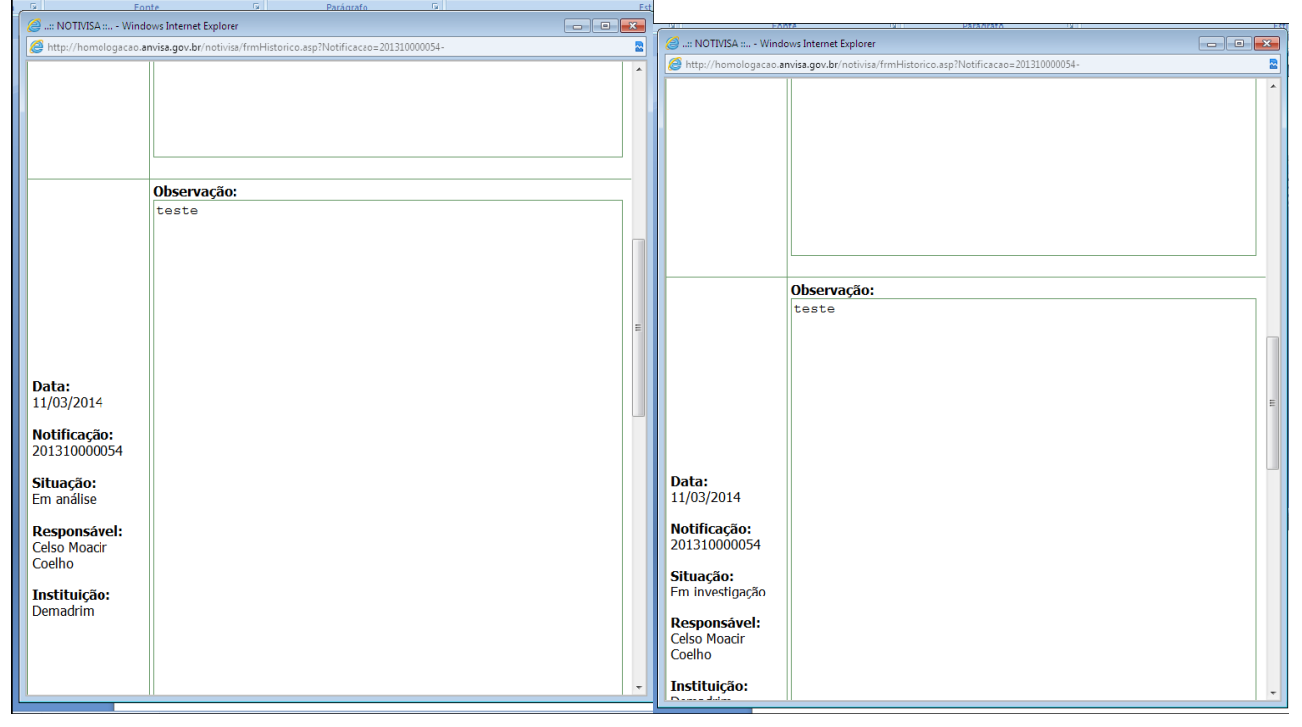

5. Após a conclusão da investigação, a empresa deverá indicar a classificação, de acordo com a causalidade produto-ocorrência. Apesar do sistema Notivisa e estarem disponíveis seis possibilidades, para fim de tecnovigilância definiu-se pela utilização de quatro, conforme segue:

# a. Confirmado:

 $\checkmark$  Para notificação de evento adverso: Quando for confirmada a associação causal entre o uso do produto e o evento adverso.

✓ Para notificação de queixa técnica: Quando confirmar a queixa técnica notificada ou por meio de ensaios técnicos ou por evidências visíveis.

# b. Provável:

✓ Para notificação de evento adverso: Quando não foi confirmada a associação causal entre o uso do produto e o evento adverso, mas existirem evidências da possibilidade do uso produto ser a causa do evento notificado.

✓ Para queixa técnica: Quando não foi confirmada a queixa técnica, mas existirem fortes evidências do desvio da qualidade do produto ou de irregularidade.

# c. Inconclusivo:

✓ Para notificação de evento adverso: Quando não for confirmada a associação causal entre o uso do produto e o evento adverso, pois as informações levantadas durante a investigação são insuficientes ou contraditórias e não pode ser completada ou verificada.

✓ Para queixa técnica: Quando não for confirmada a queixa técnica, pois as informações levantadas durante a investigação são insuficientes ou contraditórias e não podem ser completadas ou verificadas.

# d. Descartado:

✓ Para notificação de evento adverso: Quando for confirmada a inexistência de relação causa-efeito entre o uso do produto e o evento adverso ou existirem evidências claras da impossibilidade do uso do produto ser a causa do evento notificado. Neste caso, as informações

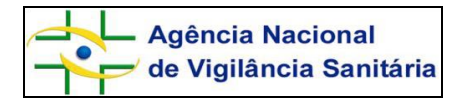

levantadas durante a investigação são suficientes para descartar o caso.

✓ Para queixa técnica: Quando NÃO for confirmada a queixa técnica. O SNVS avaliará a conclusão da empresa e poderá alterar a situação da notificação. A empresa não poderá visualizar os registros feitos no histórico, pelo SNVS e tampouco visualiza o nome e a instituição do profissional.

6. O Histórico da notificação poderá ser novamente habilitado para a empresa, sempre que a ANVISA julgar necessário. (Figura 10)

# Figura 10: Modelo de Histórico de notificação feita pelo Notivisa, reenviada para a empresa detentora do registro do produto

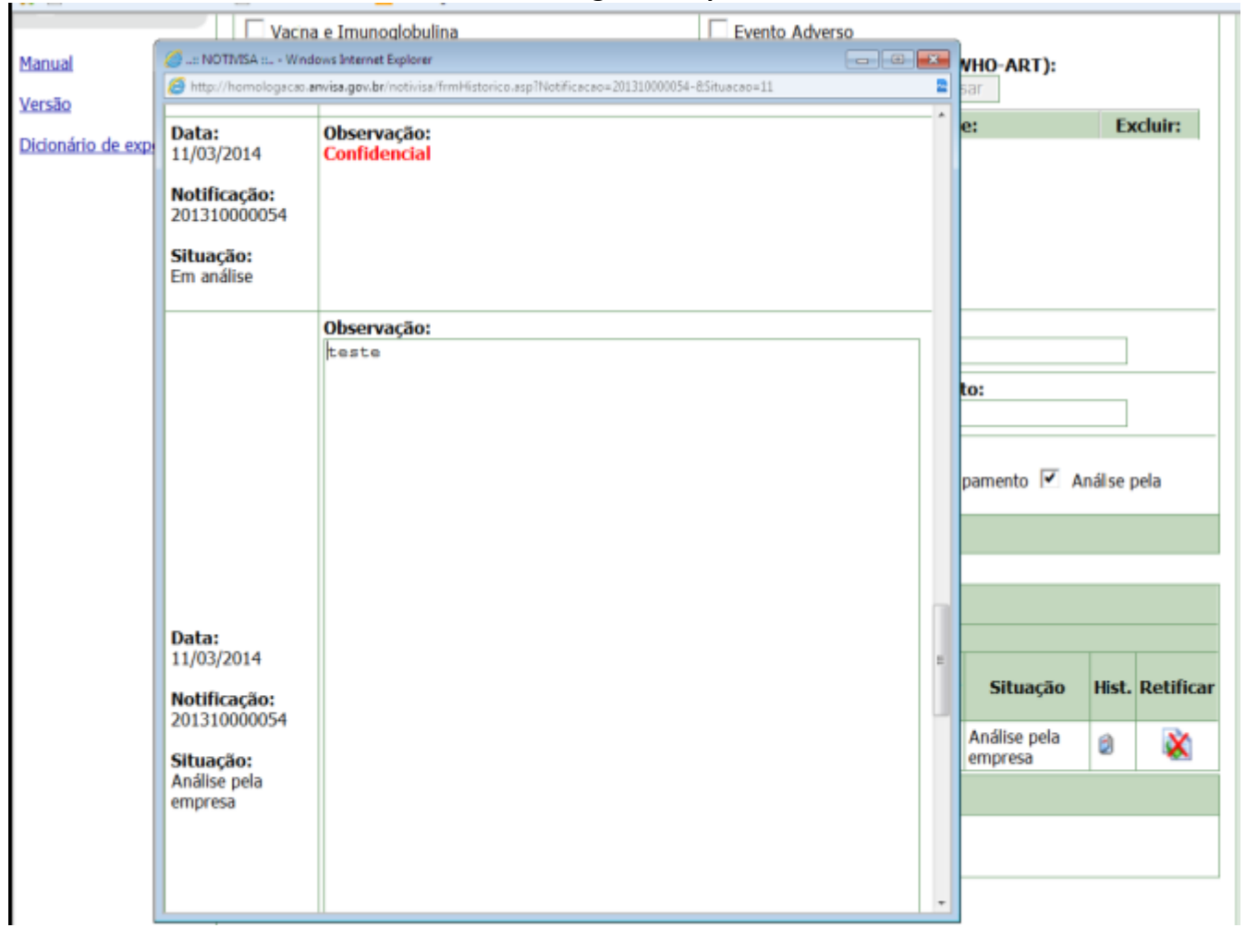

ATENÇÃO: Eventuais dúvidas deverão ser enviadas por meio do e-mail *tecnovigilancia@anvisa.gov.br*.